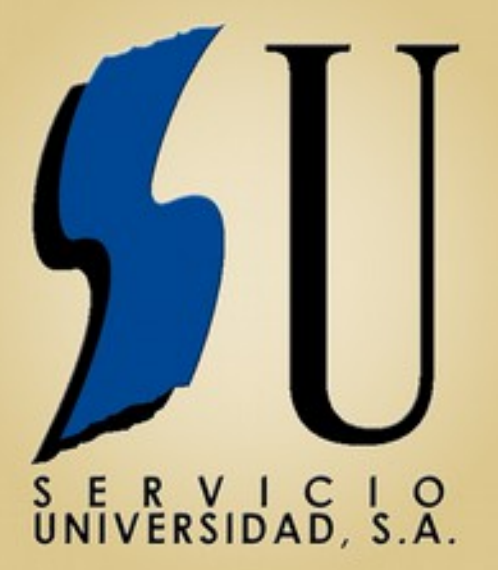

PLATAFORMA DE L'ALUMNE LA WEB PER COMPAR ELS LLIBRES SERÀ OPERATIVA EN BREU

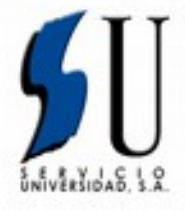

Es posarà a disposició dels alumnes el gimnàs de l'institut elsdies<u>8i9de juliol de2015de 17:30 a 19 h</u>per a la compravenda de llibres de segona mà com cada any.

Ione un Durse 💌

PERMANDA
PERMANDA
PERMANDA
PERMANDA

## Perquè l'alumne pugui realitzar la seva comanda haurà de visitar la pàgina web **CENTROS DE ENSEÑANZA** http://www.serviciouniversidad.es. HOME EDITORIES A continuació us apareixerà una finestra on s'ha de triarl'opció Centrosdeenseñanza<compra delibros,Alumnos SERVICE DE LIBROS DE TEXTO COMPARINE LIBROS, ALUMINOS GESTIÓN DEL CENTRO En la següent finestra haureu d'introduir elcodi: llibrescompanysi clicar Entrada Entrar a la librería Código del centror\* 0000 NAME OF TAXABLE Seleccione idioma: · Casheland Calula Identificación del alumno Datos del centro Deposite Same I. A continuació, l'alumne ha d'introduir les seves dades d'identificació i el curs que va a realitzar. Madas, 8-10 ÉS MOLT IMPORTANT que l'alumne seleccioni el CURS QUE FARÀ, no el curs que està cursant ja que està dillico - Barcelona comprant llibres per al curssegüent. Barcelona 00200020 Datos del alumno

Inici

Els llibres seleccionats i pagatsfins el 20 de juliolseran entregats els dies 14de setembre de16a18h.

el 15de setembre de11a13 h i de 17 a 19h. Les comandes posteriorsfins al 18 de

setembres'entregarandurant la setmana del5de octubre.

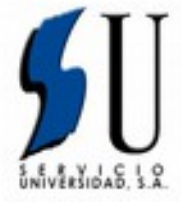

## Laselecciódelsllibres

| and on              | Titula                     | R-4/348  | P. 107 DOM   | P. 47 899 |   |
|---------------------|----------------------------|----------|--------------|-----------|---|
| 1760-047558         | A LONFIAN I<br>SHE CRUCIA  | 0.506    | 1.131        | 1.80-6    |   |
| 0.00000000          | BUEROS BORS 1<br>DH-CRUBUA | 0.106    | 4.18         | 1.004     | • |
|                     |                            | Total at | and in       | 2.8.6     |   |
|                     |                            | Walter D | Walter Date: |           |   |
|                     |                            | Parket   |              | 14        |   |
|                     |                            | Todal a  | and an       | 13-13-4   |   |
| Lugar de ent        | trega                      |          |              |           |   |
| ADD'A (reposite the |                            |          |              |           |   |
| Madas, 9-10         |                            |          |              |           |   |
| COLL - Barrahme     |                            |          |              |           |   |
| Barcelona           |                            |          |              |           |   |
| accession in        |                            |          |              |           |   |
| Fecha de en         | trega                      |          |              |           |   |
|                     |                            |          |              |           |   |

A continuació, el sistema li mostrarà tots els llibres que pot adquirir per al curs escollit. (RECORDEU: EL CURS ÉS EL CURS DE L'ANY SEGÜENT). L'alumne seleccionarà aquells llibres que desitgi.

- La pàgina calcularà automàticament els imports.
- El sistema us mostrarà el lloc de lliurament.
- El sistema també mostrarà la data de lliurament de la comanda.

Acontinuació sortirà una finestra d'avís perquè l'alumne verifiqui que els llibres seleccionats són correctes. L'alumne pot modificar les seves dades de contacte seleccionant el botó de "Modificar dades alumne" i pot modificar els llibres desitjats seleccionant el botó de "Modificar llibres"

|                                         | Partici       | -      |
|-----------------------------------------|---------------|--------|
|                                         | Total a paper | 8.32 € |
| Forma de pago                           |               |        |
| Pago por panarela harcana               |               |        |
| Lugar de entrega                        |               |        |
| CENTRO / AMPA Deposite Barne 1          |               |        |
| Medus, 8-10                             |               |        |
| 86003                                   |               |        |
| Barcelota                               |               |        |
| #3296/#329                              |               |        |
| Fecha de entrega                        |               |        |
| Pacha de antrega del public: 30/04/2013 |               |        |
|                                         |               |        |
|                                         | mar podedo    |        |

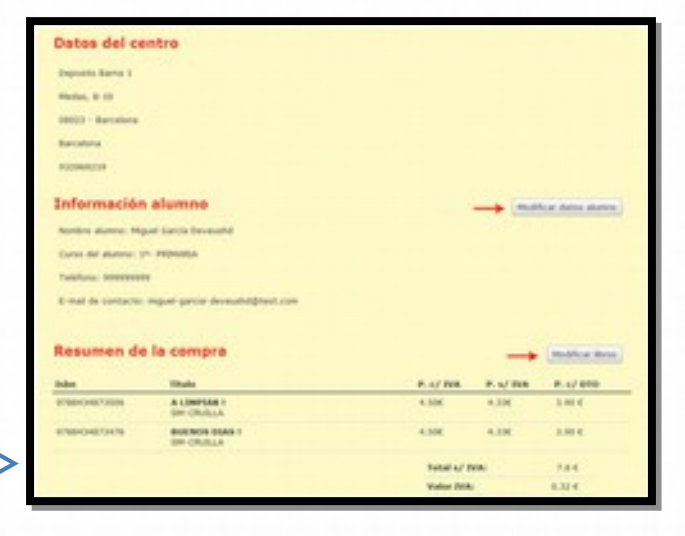

## Si les dades són correctes, cal clicar a

<-

"Confirmar comanda». ÉS FONAMENTAL que l'alumne confirmi la comanda ja

que en cas contrari no es tramitarà i és com si no ho hagués efectuat.

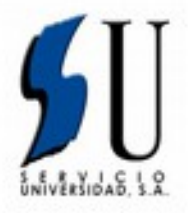

## Pagament

|                                                           | Cybernac Comercia Global Payments                                                                         |
|-----------------------------------------------------------|----------------------------------------------------------------------------------------------------|
| 5                                                         | Compruete los datos de su operación:                                                                      |
| Pasa                                                      | ela de pago                                                                                               |
| Pago del pedido: 130426130441                             | Perfect, selectore on modeled de page  Perfect, selectore on modeled de page  Perfect, selectore on order |
| Converce: SERVICEO UNEVERSEND<br>Nº eperado: L30400123041 | Augu aur frankrenne                                                                                       |
| Acceder y pager en nuestro tov bancano                    |                                                                                                    |
|                                                           |                                                                                                    |

Si la seva comanda té forma de pagament "Per passarel·la bancària" llavors se li mostrarà una pàgina web on es pot veure el codi de la seva compra, l'import de la seva compra i un botó que li enviarà a la passarel·la bancària del nostre banc on s'ha de fer el pagament de la comanda. La pàgina web de pagament està en un entorn segur.

| Cyberfile - 🔀                            | Comercia Global Payments             | data bi                                  |
|------------------------------------------|--------------------------------------|------------------------------------------|
| Pass & land da                           |                                      | 1.1.1.1.1.1.1.1.1.1.1.1.1.1.1.1.1.1.1.1. |
| SOBACIO MINUESIDAD                       |                                      |                                          |
| Comprohants del pago con tar             | jeta .                               |                                          |
|                                          |                                      |                                          |
| Colors del perióde                       |                                      |                                          |
| Non. Pedide                              | Imports Exter                        |                                          |
| 100408130443                             | A ST TAYM                            |                                          |
| Description products                     |                                      |                                          |
| Patrician de Idenai                      |                                      |                                          |
| Resultate de la aperación                |                                      |                                          |
| E page ha solo acaptado por los delos so | paras.                               |                                          |
|                                          | Romans de la laciata. Internet auto- |                                          |
|                                          | helterhore: Delectory chas           |                                          |
| Pinchar on Continuer para finalizar el   | process de compra.                   |                                          |
|                                          |                                      |                                          |
|                                          |                                      |                                          |
|                                          |                                      |                                          |

Quan finalitzi el pagament, és MOLT IMPORTANT que seleccioneu el botó "Continuar" i no tanqui la pàgina web de la nostra entitat bancària. En seleccionar el botó "Continuar" la plataforma bancària li redirigirà de nou a la plataforma de compra del llibre i veureu la pantalla resum perquè pugui imprimir com a comprovant.